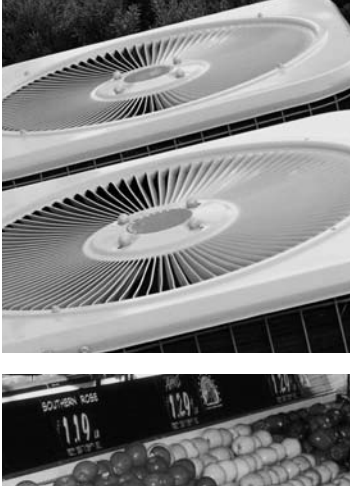

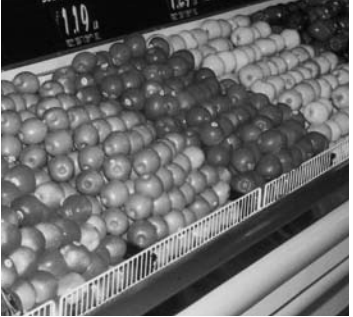

aerospace climate control electromechanical filtration fluid & gas handling hydraulics pneumatics process control sealing & shielding

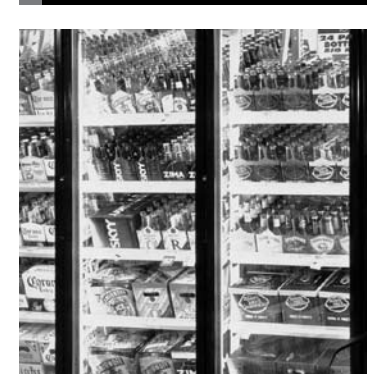

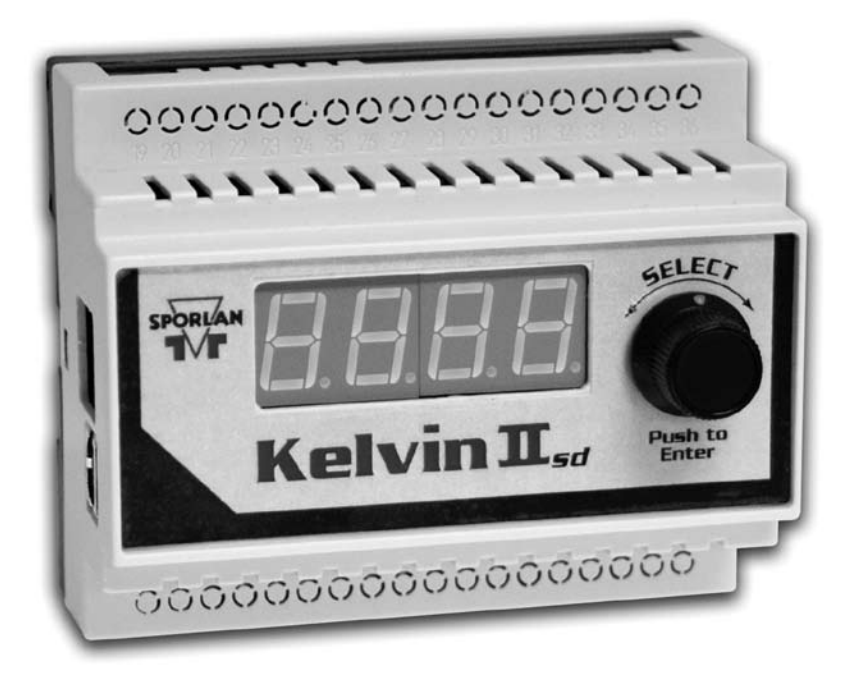

# Sporlan Kelvin II Refrigeration Controller

User's Manual, November 2009

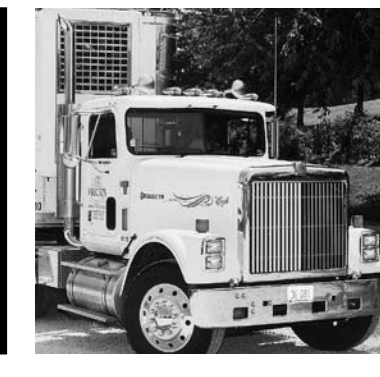

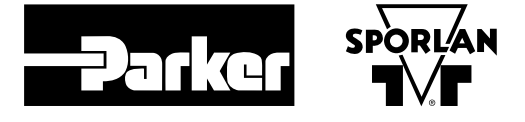

# Description

The Kelvin II is a standalone superheat controller. The Kelvin II may be connected with a MODBUS master or a Network Master to give remote access to pressure and temperature readings in addition to viewing and editing the controller's setpoints. The user can also take advantage of the easy to use local display or a Remote Display to accomplish the same tasks.

# 1. Kelvin II Configuration

### Specifications

- Input Voltage: 24 VAC (± 10%), 40 VA minimum to board with external transformer
- Operating ambient temperature: -40°F to 120°F
- LED: One Power LED
- Communications: 1 RS485 Port, 1 USB port (Not operational)
- 4 Digit 7 segment display
- Inputs:
  - Optical Encoder (Knob)
- One Pressure Input
- Three Temperature inputs
- Valve Control of all Sporlan Electric Expansion Valves "EEV"
- 3 amp Solid State Relay for Liquid Line Solenoid Kelvin II w/o Local Display
- 1 amp Solid State Relay for Liquid Line Solenoid Kelvin II w/Local Display

# 2. Kelvin II Connections

The Kelvin II has screw terminals on the each side of the controller. The controller should be wired as follows and as shown in Figure 1.

#### Figure 1

| ltem                         | Wire (line)    |        | Kelvin II<br>connect point |
|------------------------------|----------------|--------|----------------------------|
| Dower                        | 24VAC          | 24VAC  |                            |
| Power                        | 24 VAC         |        | 2                          |
|                              | SEI, SER, SEH  | ESX    | —                          |
|                              | N/C            | Gray   | 4                          |
| Value                        | Black          | Orange | 5                          |
| valve                        | White          | Yellow | 6                          |
|                              | Green          | Red    | 7                          |
|                              | Red            | Black  | 8                          |
|                              | Ground         | Ground |                            |
| RS-485                       | A+             |        | 14                         |
|                              | B-             |        | 15                         |
|                              | Line           |        | 19                         |
|                              | Load           |        | 20                         |
| Auxiliary Temperature Sensor | ТЗ             |        | 27                         |
| (Displayed menu item: S-3)   |                |        | 28                         |
| Room Temperature Sensor      | T2             |        | 29                         |
| (Displayed menu item: CtP)   |                |        | 30                         |
| Coil Out Temperature Sensor  | Т1             | T1     |                            |
| (Display option: tout)       |                |        | 32                         |
| Dressure Treneducer          | Sense (WHITE)  |        | 33                         |
| (Displayed many item: SucP)  | Ground (GREEN) |        | 34                         |
| (Displayed menu item. Sucr)  | +5 VDC (BLACK) |        | 35                         |

# 3. Kelvin II Display

Upon the first power-up from Sporlan, the Kelvin II will enter the setup menu. This menu allows the user to set some critical setpoint values, seen in Table 1, before the controller will operate. These critical values can be set via the local or remote displays, MODBUS, or Network Master. (Note: Only the Valve Type and Refrigerant have to be set via MODBUS or Network Master for the controller to operate) Once these values are entered the Kelvin II will then begin its control. If the setup menu is displayed on the local or remote displays

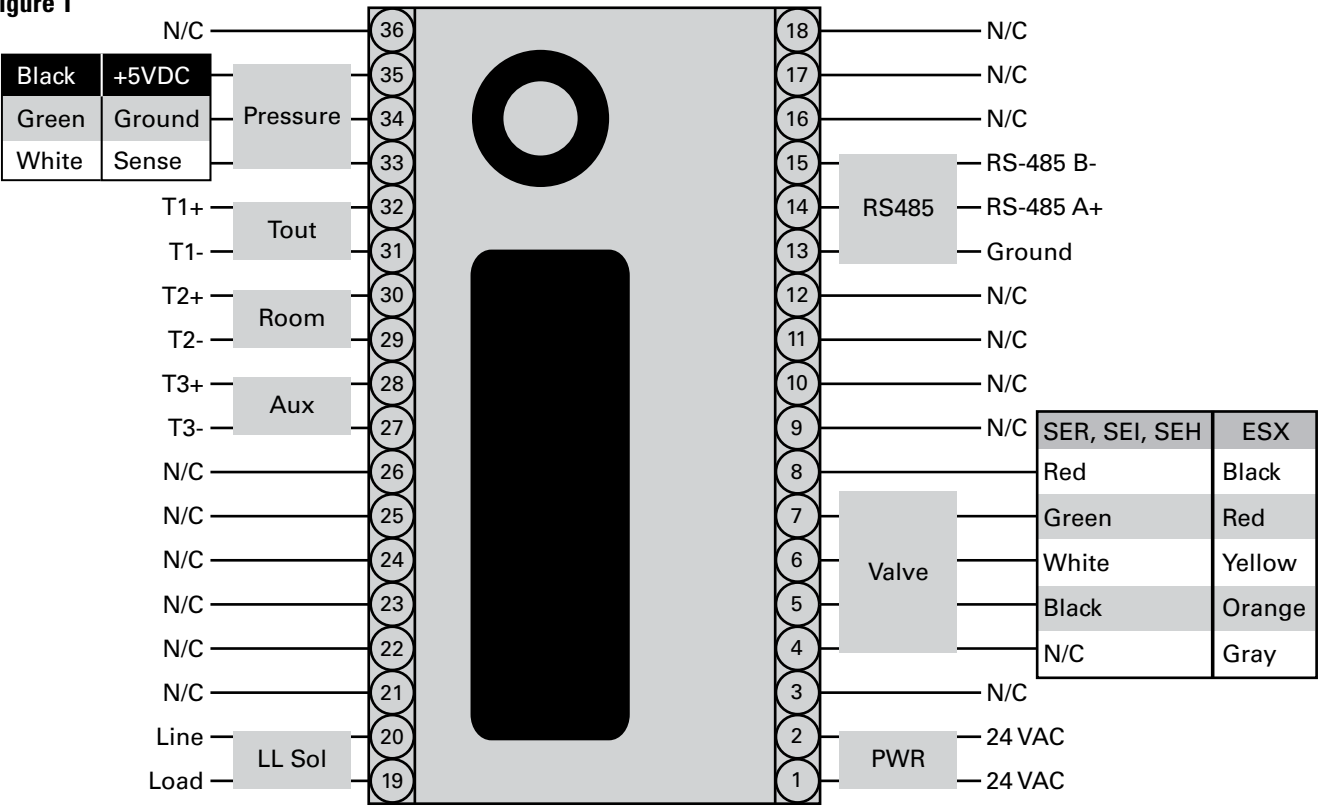

and the user sets these values via MODBUS then the Kelvin Table 3 Setpoint Menu II will automatically leave the setup menu.

#### **Table 1 Setup Menu**

| Displayed Menu Item | Description          | Selections                                                                  |  |
|---------------------|----------------------|-----------------------------------------------------------------------------|--|
| StEP                | Valve Type           | 1596, 3192, 2500, 6384, 400                                                 |  |
| rEFr                | Refrigerant          | r22, 134A, 402A, 404A,<br>407A, 407C, 410A, 417A,<br>r507, 422d, r744, 245F |  |
| PtYP                | Pressure Sensor Type | gAUg, AbSL                                                                  |  |
| un_T                | Temperature Units    | FAHR, CELS                                                                  |  |
| un_P                | Pressure Units       | PSI, BAR                                                                    |  |

After setup, the Kelvin II defaults to showing the Superheat value. The user can then turn the knob to view the other process values of their system. The screen will alternate between the process values identity and value alternating every 3 seconds. For ease of use, the value that is displayed for a process value may come in the form of text to eliminate the need of 'looking up the meaning'. The menu text and meanings for process values are described in Table 2.

The user may also view/edit the setpoints by pressing the knob and holding it down for 5 seconds. The user is then prompted for a password to verify his credentials. The knob should be rotated up to '111' for the password. If the password is correct the user may change the setpoints to the value he desires in order to obtain optimum system performance. The menu text and meanings for setpoint values are described in Table 3. Setpoints are saved to the controller when the user leaves the Setpoint menu by pressing the knob when "ESC" is shown. The setpoint menu has a timeout of 60 seconds for inactivity. When this timeout is reached the controller goes back to showing the process values and does not save any setpoints that might have been changed. If the user is in the Manual Valve Position setpoint then this timeout length is 60 minutes. As long as the controller does not time out the 60 minutes, Setpoints are saved to the controller when the user leaves the Setpoint menu by pressing the knob when "ESC" is shown.

All process values and setpoints are accessible<sup>①</sup> through the local and remote displays.

#### **Table 2 Process Value Menus**

| <b>Displayed Menu Item</b> | Description                        | Range                         |
|----------------------------|------------------------------------|-------------------------------|
| SuPH                       | Superheat                          | 0 to 165°F, 0 to 91.6°C       |
| SucP                       | Suction Pressure <sup>@</sup>      | 0 to 150 PSI, 0 to 10.34 Bar  |
| tSAt                       | Saturation Temperature             | -60 to 150°F, -51.1 to 65.6°C |
| tout                       | Suction Temperature                | -60 to 150°F, -51.1 to 65.6°C |
| CtP                        | System Temperature                 | -60 to 150°F, -51.1 to 65.6°C |
| PoSn                       | Valve Position                     | 0 to 100% Open                |
| S-3                        | Auxiliary Temperature <sup>®</sup> | -60 to 150°F, -51.1 to 65.6°C |
| rELA                       | Solenoid Status                    | dEng, Eng                     |
| StAt                       | System Cycle Status                | Current cycle and manual      |
|                            | -,                                 | valve position state          |
| ALS                        | Alarm Status <sup>®</sup>          | noAL or all active alarms     |

| Displayed<br>Menu<br>Item | Description                                   | Range                                                                          | Default<br>Setting             | User<br>Setpoints |
|---------------------------|-----------------------------------------------|--------------------------------------------------------------------------------|--------------------------------|-------------------|
| ESC                       | Escape and save settings                      |                                                                                |                                |                   |
| SHSP                      | Superheat Setpoint                            | 0 to 45°F, 0 to 25°C                                                           | 8                              |                   |
| rEFr                      | Refrigerant                                   | r22, 134A, 402A,<br>404A, 407A, 407C,<br>410A, 417A, r507,<br>422d, r744, 245F | 404A                           |                   |
| d_On                      | Delay On                                      | 0 to 60 seconds                                                                | 0                              |                   |
| dOFF                      | Delay Off                                     | 0 to 60 seconds                                                                | 0                              |                   |
| d_St                      | Delay Percent Open<br>of Valve                | 0 to 100 percent                                                               | 0                              |                   |
| CtSP                      | Cut-out Suction<br>Pressure                   | 0 to 150 <sup>@</sup> PSI,<br>0 to 10.3 <sup>@</sup> Bar                       | 0                              |                   |
| H_oP                      | Maximum Operating<br>Pressure                 | 0 to 150 <sup>@</sup> PSI,<br>0 to 10.3 <sup>@</sup> Bar                       | 150                            |                   |
| C_in                      | Cut-in Temperature                            | -60 to 125°F,<br>-51.1 to 51.6°C                                               | -59                            |                   |
| Cout                      | Cut-out Temperature                           | -60 to 124°F,<br>-51.1 to 51.1°C                                               | -60                            |                   |
| HiCP                      | Max Valve Capacity                            | 20 to 100%                                                                     | 100                            |                   |
| SUPS                      | Supermarket Setting                           | OFF, ON                                                                        | OFF                            |                   |
| -P-                       | Proportional<br>Coefficient                   | 0 to 100                                                                       | 40                             |                   |
| -I-                       | Integral Coefficient                          | 0 to 100                                                                       | 25                             |                   |
| -d-                       | Derivative<br>Coefficient                     | 0 to 100                                                                       | 5                              |                   |
| StEP                      | Valve Type                                    | 1596, 3192, 2500,<br>6384, 400                                                 | 1596                           |                   |
| SPoS                      | Manual Valve<br>Position                      | 0 to 100% Open                                                                 | Present<br>Position            |                   |
| nEt                       | Network Type<br>(MODBUS or<br>Network Master) | nbUS (MODBUS)<br>or ProP (Network<br>Master)                                   | nbUS                           |                   |
| Addr                      | MODBUS/Network<br>Master Address              | 1 to 255                                                                       | 1                              |                   |
| un_P                      | Pressure Units                                | PSI, BAR                                                                       | PSI                            |                   |
| un_T                      | Temperature Units                             | FAHR, CELS                                                                     | FAHR                           |                   |
| PtYP                      | Pressure Sensor<br>Type                       | AbSL, gAUg                                                                     | gAUg                           |                   |
| CaLP                      | Pressure Sensor<br>calibration value          | -5 to 5 PSI,<br>-0. <u>34 to 0.34 Bar</u>                                      | 0                              |                   |
| CLt1                      | Tout calibration<br>value                     | -5 to 5°F, -2.7 to<br>2.7°C                                                    | 0                              |                   |
| CLt2                      | Ctp calibration value                         | -5 to 5°F, -2.7 to<br>2.7°C                                                    | 0                              |                   |
| CLt3                      | S-3 calibration value                         | -5 to 5°F, -2.7 to<br>2.7°C                                                    | 0                              |                   |
| CAdr                      | Controller Display<br>Address                 | 0 to 99                                                                        | 0 or 1<br>for local<br>display |                   |

### 4. Kelvin II MODBUS

The Kelvin II can communicate with a MODBUS master. The Kelvin II will transfer process values and setpoints via MODBUS

3 The Alarm Status process value is described in Section 6.

① Setpoints can only be viewed and edited when the proper password is entered.

<sup>(2)</sup> The Auxiliary Temperature sensor input has a special Pumpdown feature. If a "short" or switch closure is placed across these terminals, the valve will shut for pumpdown. The full details of this feature are described in Section 5.

④ The maximum value varies based on which refrigerant is selected. (R-410A is 300 PSI, R-744 is 500 PSI and all others are 150 PSI).

The Kelvin II only supports the RTU transmission mode. The serial settings are as follows:

- 9600 baud
- 8 data bits
- 1 stop bit
- Even parity

The Kelvin II supports the 'Read Input Registers', 'Read Holding Register', 'Write Single Register', 'Read Multiple Coils' and 'Write Single Coil' function codes. Any other request will result in an exception response. The Kelvin II will allow a full and partial block read of the Input and Holding registers and Coils.

#### 4.1. Scaling

In order to preserve precision, scaling was implemented when using Bar or Celsius for units. PSI and Fahrenheit units are both in whole numbers and have no scaling. The tables of the MODBUS memory map below reflect this implementation.

The Celsius values that are transferred via MODBUS are 10X. For example, if Celsius is chosen for the temperature units then  $45^{\circ}$ C is transferred for the Superheat. The actual Superheat is  $4.5^{\circ}$ C. If the user desired to change a setpoint they should keep this in mind when they enter a value.

The Bar values that are transferred via MODBUS are 100X. For example, if Bar is chosen for the pressure units then 1034 Bar is transferred for the Maximum Operating Pressure. The actual Maximum Operating Pressure is 10.34 Bar. If the user desired to change a setpoint they should keep this in mind when they enter a value.

#### 4.2. MODBUS Memory Map Table 4 Memory Map

| MODBUS<br>Function<br>Code         | Mapped<br>Data             | Data Map                                                                                 | Range                                                        |  |
|------------------------------------|----------------------------|------------------------------------------------------------------------------------------|--------------------------------------------------------------|--|
| Read Coils<br>(0x01)               | Manual<br>Valve<br>Control | Bit 0 = Manual Valve<br>Enabled Flag<br>Bit 1 = Manual Valve<br>Duration Enabled<br>Flag | 0 = Disabled,<br>1 = Enabled.                                |  |
|                                    |                            | 0. Superheat<br>Setpoint                                                                 | 0 to 45°F, 0 to 250°C<br>(0.0 to 25.0°C)                     |  |
| Read Holding<br>Register<br>(0x03) | Setpoints                  | 1. Refrigerant Type                                                                      | $\begin{array}{llllllllllllllllllllllllllllllllllll$         |  |
|                                    |                            | 2. Delay On Relay                                                                        | 0 to 60 seconds                                              |  |
|                                    |                            | 3. Delay Off Relay                                                                       | 0 to 60 seconds                                              |  |
|                                    |                            | 4. Delay Steps                                                                           | 0 to 100 % Open                                              |  |
|                                    |                            | 5. Cut-out Suction<br>Pressure                                                           | 0 to 150 <sup>©</sup> PSI, 0 to 1034<br>Bar (0 to 10.34 Bar) |  |

| MODBUS<br>Function<br>Code        | Mapped<br>Data                               |                   | Data Map                                       | Range                                                                                                    |
|-----------------------------------|----------------------------------------------|-------------------|------------------------------------------------|----------------------------------------------------------------------------------------------------|
|                                   |                                              | 6.                | Max Operation<br>Pressure                      | 0 to 150 <sup>©</sup> PSI, 0 to 1034<br>Bar (0 to 10.34 Bar)                                                                                     |
|                                   |                                              | 7.                | Temperature<br>Cut-in                          | -60 to 125°F,<br>-511 to 516 °C<br>(-51.1 to 51.6 °C)                                                                                            |
|                                   |                                              | 8.                | Temperature<br>Cut-out                         | -60 to 124°F,<br>-511 to 511 °C<br>(-51.1 to 51.1 °C)                                                                                            |
|                                   |                                              | 9.<br>10.         | Valve Maximum<br>Supermarket                   | 20  to  100 %<br>0 = 0 FF  1 = 0 N                                                                                                    |
|                                   |                                              | 11.               | Mode<br>P                                      | 0 to 100                                                                                                    |
|                                   |                                              | 12.               | -                                              | 0 to 100                                                                                                    |
|                                   |                                              | <u>13.</u><br>14. | D<br>Valve Type                                | $\begin{array}{c} 0 \text{ to } 100 \\ 0 = 1596 \\ 2 = 2500 \\ 4 = 400 \end{array} \begin{array}{c} 1 = 3192 \\ 3 = 6384 \\ 4 = 400 \end{array}$ |
| Read Holding                      |                                              | 15.               | Manual Valve<br>Position                       | 0 to 100 % Open                                                                                                    |
| Register<br>(0x03)                | Setpoints                                    | 16.               | Network Type                                   | 0 = MODBUS<br>1 = Network Master                                                                                                    |
|                                   |                                              | 17.               | Unit Address                                   | 1 to 255                                                                                                    |
|                                   |                                              | 18.               | Pressure Units                                 | 0 = PSI, 1 = BAR                                                                                                    |
|                                   |                                              | 19.               | Temperature<br>Units                           | 0 = FAHR, 1 = CELS                                                                                                    |
|                                   |                                              | 20.               | Pressure Sensor<br>Type                        | 0 = GauG, 1 = ABSL                                                                                                    |
|                                   |                                              | 21.               | Pressure<br>Calibration Offset                 | -34 to 34 Bar<br>(-0.34 to 0.34 Bar)                                                                                                    |
|                                   |                                              | 22.               | Suction<br>Temperature<br>Calibration Offset   | -5 to 5°F,<br>-27 to 27°C<br>(-2.7 to 2.7°C)                                                                                                    |
|                                   |                                              | 23.               | Room<br>Temperature<br>Calibration Offset      | -5 to 5°F,<br>-27 to 27°C<br>(-2.7 to 2.7°C)                                                                                                    |
|                                   |                                              | 24.               | Auxiliary<br>Temperature<br>Calibration Offset | -5 to 5°F,<br>-27 to 27°C<br>(-2.7 to 2.7°C)                                                                                                    |
|                                   |                                              | 0.                | Superheat                                      | 0 to 165°F,<br>0 to 916°C<br>(0 to 91.6°C)                                                                                                    |
|                                   | Process 3.<br>Variables 4.<br>5.<br>6.<br>7. | 1.                | Suction<br>Pressure®                           | 0 to 150 PSI,<br>0 to 1034 Bar<br>(0 to 10.34 Bar)                                                                                               |
|                                   |                                              | 2.                | Saturation<br>Temperature                      | -60 to 150°F,<br>-511 to 656°C<br>(-51.1 to 65.6°C)                                                                                              |
| Read Input<br>Registers<br>(0x04) |                                              | 3.                | Suction<br>Temperature                         | -60 to 125°F,<br>-511 to 656°C<br>(-51.1 to 65.6°C)                                                                                              |
|                                   |                                              | 4.                | Room<br>Temperature                            | -60 to 125°F,<br>-511 to 656°C<br>(-51.1 to 65.6°C)                                                                                              |
|                                   |                                              | 5.                | Valve Capacity                                 | 0.0 to 100.0% Open<br>(0.0 to 100.0)                                                                                                    |
|                                   |                                              | 6.                | Auxiliary<br>Temperature                       | -60 to 125°F,<br>-511 to 656°C<br>(-51.1 to 65.6°C)                                                                                              |
|                                   |                                              | 7.                | Relay Status                                   | 0 = Deenergized,<br>1 = Energized                                                                                                    |

| MODBUS<br>Function<br>Code         | Mapped<br>Data             | Data Map                                                                                                    | Range                                                                                                    |
|------------------------------------|----------------------------|----------------------------------------------------------------------------------------------------|----------------------------------------------------------------------------------------------------|
| Read Input Process                 | 8. Alarm Status            | If Bit set then alarm is<br>active:<br>Bit 0 = Suction<br>Transducer Failure<br>Bit 1 = Tout Sensor<br>Failure<br>Bit 2 = High Superheat<br>Bit 3 = Low Superheat |                                                                                                    |
| Kegisters<br>(0x04)                | (0x04) (0x04)              | 9. System Cycle<br>Status                                                                                                    | If Bit set then mode is<br>active:<br>Bit 1 = Setup Mode<br>Bit 2 = Off Cycle<br>Bit 3 = Cooling Cycle<br>Bit 4 = Pump-down Cycle<br>Bit 5 = Manual Valve<br>Override Mode |
| Write Single<br>Coil (0x05)        | Manual<br>Valve<br>Control | Bit 0 = Manual Valve<br>Enabled Flag                                                                                                    | 0 = Disabled,<br>1 = Enabled.<br>The Manual Valve<br>duration Bit is read-only.                                                                                            |
| Write Single<br>Register<br>(0x06) | Setpoints                  | Same as above.                                                                                                    | The max number of<br>registers written at a<br>time is<br>1. The limits can be<br>seen above in the<br>'Read Holding<br>Register' definition.                              |

# 5. Kelvin II Features

### 5.1. Pumpdown Feature

The Kelvin II will initiate a pumpdown when Auxiliary Temperature sensor terminals are shorted. If desired, this temperature connection could be set up as a dry contact. When a pumpdown is desired the contact should be closed. The pumpdown will be ended when the short is removed provided that there are no sensor alarms.

### 5.2. Manual Valve Position Feature

The Kelvin II has the ability to manually control the valve. To enable this manual control via the local or remote displays simply open the setpoint menu and edit the 'SPoS' setpoint. When the value is displayed for this setpoint the user is manually controlling the valve. The valve position can be changed by rotating the knob clockwise or counterclockwise. There is an inactivity timer of 60 minutes while in manual control. The timer is reset each time the user moves the valve. The manual control of the valve is ended when the user presses the knob to go back to displaying 'SPoS' or a timeout has been reached.

# 6. Kelvin II Alarms

The Kelvin II has 4 alarms. The following table lists the possible alarms and the text that is seen on the controller. The controller's alarm status can be viewed via MODBUS, Network Master, and local and remote displays.

#### **Table 5 Alarms**

| Alarm Text | Meaning               |
|------------|-----------------------|
| NoAL       | No Alarms active      |
| PSAL       | Pressure Sensor alarm |
| TSAL       | Tout Sensor alarm     |
| HSAL       | High Superheat alarm  |
| LSAL       | Low Superheat alarm   |

Normally, on the process value screens, the process value text alternates with its value. When an alarm is activated the alarm status "-AL-"screen is added to the rotation to make the user aware that an alarm has been activated. The Alarm Status menu display item ALS, will show the active alarms shown in Table 5.

# 7. Kelvin II Display Networking

The Kelvin II displays can be set up to access other Kelvin II controllers on the network. The controller's current 'CAdr' value can be determined by pressing down the button on the display while viewing a process value. To enable the display network the 'CAdr' setting MUST be set to a unique nonzero value with the RJ-45 connector on the side of the controller DISCONNECTED.

After 'CAdr' has been set, an 'End' screen is added just before the 'SuPH' process value. Pressing the button on the display while viewing the 'End' screen brings up a menu allowing the selection of other Kelvin II controllers connected to the display network. Turning the knob allows the selection of other Kelvin II controllers based on their appropriate 'CAdr' address. The local controller is listed as 'LocL' by a local display. Note: the remote display always includes the 'End' screen since it must be able to view any controller on the display network.

# 8. Kelvin II Factory Reset

A factory reset can be performed by holding the button down on the local or remote displays for 5 seconds when power is first applied. If using a local display the display will show 'FrSt' while the factory reset is being performed and then automatically connect to the local controller.

If using a remote display the display will show 'FrSt' and switch to a menu that allows the selection of the controller to reset. To perform a factory reset, select the controller with the appropriate 'CAdr' value. The display should show '----' while the reset is being performed. When finished performing factory resets turn the knob counterclockwise until 'ESC' is shown on the display. Pressing the button while 'ESC' is shown on the display exits the factory reset menu and should automatically connect to a controller on the display network.

#### **Table 6 Replacement Parts**

| Part Number | Description                                                             |
|-------------|-------------------------------------------------------------------------|
| 952560      | Kelvin II without display                                               |
| 952561      | Kelvin II with local display                                            |
| 952562      | Kelvin II Remote panel display                                          |
| 952662      | Temperature Sensor Assembly                                             |
| 952795      | Well Sensor Kit                                                         |
| 953091      | Pressure Transducer 150 psig with cable                                 |
| 952995      | Pressure Transducer 150 psia with cable                                 |
| 952740      | Pressure Transducer 300 psig with cable for<br>R-410A applications only |
| 952504      | Pressure Transducer 500 psig with cable for<br>R-477 applications only  |

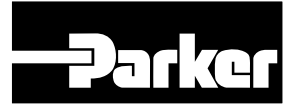

Parker Hannifin Corporation **Sporlan Division** 206 Lange Drive • Washington, MO 63090 USA phone 636 239 1111 • fax 636 239 9130 www.sporlan.com